## 操作手引書山形県中体連大会記録配信システム

個人情報が満載のデータのため、セキュリティー強化のため、インターネット大手の GMO インターネット社が提供する Web メールシステムを利用します。 すべての大会において利用できます。

操作については、現在、お使いのメールアプリとあまり変わらないと思います。

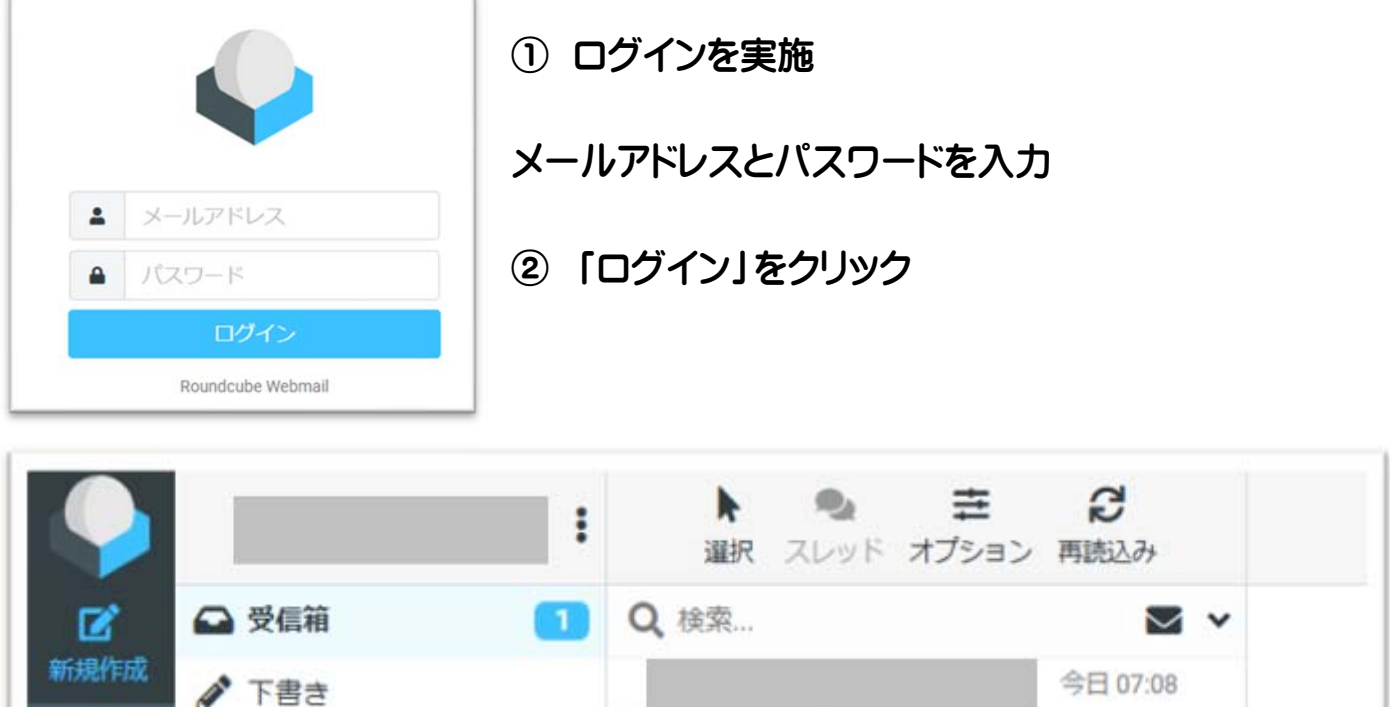

| #1179611-106    | ● 下書き  |          | 今日 07:08 |  |
|-----------------|--------|----------|----------|--|
| ──<br>電子メール     | ▲ 送信済み | • テストメール |          |  |
| <b>恣</b><br>連絡先 | 前 ごみ箱  |          |          |  |

## (1) 記録を送信する場合

① 画面左の「新規作成」をクリックします。

|                  |     | <ul> <li>■ ● ル ● ▲</li> <li>● 保存 添付 署名 回答 スペル</li> </ul> | オブションと添付ファイル        |
|------------------|-----|----------------------------------------------------------|---------------------|
| <b>尼</b><br>新規作成 | 発信者 | • /                                                      | 添付可能なファイルは最大で30 MBで |
|                  | 宛先  | 送信先選択ボタン 🝞 👛 +                                           | す。                  |
| 電子メール            | 件名  | 件名入力欄                                                    | ⑦ ファイルを添付           |
| 連絡先              | 2   |                                                          |                     |
| <b>拿</b><br>設定   | אש  | セージ本文入力欄                                                 | 記録テータ添竹棟            |

② 送信先選択ボタンをクリックします。

| 連絡先を挿入      |            |            |        | ×     |
|-------------|------------|------------|--------|-------|
| <b>Q</b> 検索 |            |            |        |       |
| ■ 個人の住所 ●   | <b>6</b> 7 |            |        |       |
| 💄 大会記録配信月   | 月(県中体連・山形新 | 所聞・パソコンサポー | ト山形) 😴 |       |
| ~~          | <          |            | >      | >>    |
|             |            |            | + 挿入   | ★取り止め |

- ③「個人の住所」をクリックします。
- ④ その下に「大会記録配信用(県中体連・山形新聞・パソコンサポート山形)」が表示 されますのでクリックし「挿入」ボタンをクリックしてください。

|                  |     | 日 <b>② ル 9 AB</b><br>保存 添付 署名 回答 スペル |   |   | オプションと添付ファイル        |
|------------------|-----|--------------------------------------|---|---|---------------------|
| <b>区</b><br>新規作成 | 発信者 |                                      | ÷ |   | 添付可能なファイルは最大で30 MBで |
|                  | 宛先  | 大会記録配信用(県中体連 ×                       | - | + | す。                  |
| 電子メール            | 件名  | 件名入力欄                                |   |   | 🕜 ファイルを添付           |
| 連絡先              | 2   |                                      |   |   |                     |
| <b>拿</b><br>設定   | עא  | セージ本文入力欄                             |   |   | 記録テータ添付欄            |

- ⑤ 件名、メッセージを入力します。
- ⑥ 各種記録を添付します。
- ⑦ 画面右の「ファイルを添付」ボタンをクリックし、記録データを選択してください。
   ※ワード・エクセル・一太郎・PDFどれでも可
   ※添付可能なファイルは最大 30MB までです。
- ⑧ 入力・添付されたデータをもう一度確認し、OK であればメッセージ本文入力欄下の / 送信 ボタンをクリックしてください。

※山形新聞社様より、掲載データについて、お問い合わせまたは、記事の確認のメッセージが配信される場合がありますので記録配信した当日、大会終了日、大会終了日翌日は必ず、本システムにログインしてメッセージが無いか確認願います。